## How to Pay Tuition Fee

1. Login with your Student Portal/ Moodle credentials on MySIS

| Columbia College                              |  |
|-----------------------------------------------|--|
| Login                                         |  |
| You are now safely logged out.                |  |
| Usemanne                                      |  |
| Password  Keep me logged in.                  |  |
|                                               |  |
| Forget Password?                              |  |
| Version 2.4.0 - Powered by MySIS Jun 24, 2025 |  |
|                                               |  |

2. Click " • " OR " )"

| D | Columbia                                                                                                    | You can select either option to toggle the men | u                                                     |                |                | <b>&gt;</b>       | A 0            |         | 0              | Zakari Shota<br>500003   Log Out |
|---|----------------------------------------------------------------------------------------------------|------------------------------------------------|-------------------------------------------------------|----------------|----------------|-------------------|----------------|---------|----------------|----------------------------------|
|   | Enrolment now open for term: Fall 2025 Test. Click here to en Enrolment will close on June 27, 2025 at 00 00 | al in your courses.                            |                                                       |                |                |                   |                |         |                |                                  |
|   | Welcome to Columbia College!                                                                                 |                                                | MY COURSES                                            |                |                |                   |                |         |                |                                  |
|   | Welcome<br>This is to your new portal                                                                        |                                                | Fall 2025 Test: Sep. 8, 2                             | 2025 - Dec. 13 | 3, 2025        | Program     All F | rograms        |         |                | ~                                |
|   |                                                                                                    |                                                | Course                                                | SUN            | MON            | TUE               | WED            | THU     | FRI            | SAT                              |
|   |                                                                                                    |                                                | ASTR-L-101<br>(LAB-F725-01)<br>Astronomy Lab 100      |                |                | 18:00<br>19:00    |                |         |                |                                  |
|   |                                                                                                    |                                                | ASTR100<br>(LEC-F725-01)<br>Introduction to Astronomy |                | 11:00<br>12:00 |                   | 11:00<br>12:00 |         | 11:00<br>12:00 |                                  |
|   |                                                                                                    |                                                | GPA CALCULA<br>Program.<br>Liberal Arts               | TOR            |                | ×                 |                |         |                |                                  |
|   |                                                                                                    |                                                | Course                                                |                |                | Grade             |                | Credits |                |                                  |
|   |                                                                                                    |                                                | Select Course                                         |                | • -            |                   | •              |         |                | +                                |
|   |                                                                                                    |                                                | 0.00                                                  |                |                |                   |                | 0.00    | Cur            | 0.00                             |
|   |                                                                                                    |                                                |                                                       |                |                |                   |                |         |                |                                  |

## 3. Select "My Records"

| Columbia College           |                                                                                   |                                                       |                |                | <b>A</b> 0     |                |        | Zal<br>25000   | kari Shota<br>003   Log Out |
|----------------------------|-----------------------------------------------------------------------------------|-------------------------------------------------------|----------------|----------------|----------------|----------------|--------|----------------|-----------------------------|
| My Profile / Settings >    |                                                                                   |                                                       |                |                |                |                |        |                |                             |
| 📫 My Courses >             | Enrolment now open for term: Fall 2025 Test. Click here to enrol in your courses. |                                                       |                |                |                |                |        |                |                             |
| 🗄 My Records 🛛 🔸           |                                                                                   |                                                       |                |                |                |                |        |                |                             |
| f <sup>©</sup> Workshops > | Welcome to Columbia College!                                                      |                                                       | •              |                |                |                |        |                |                             |
| a Request Forms            | Welcome                                                                           | MY COURSES                                            | 5              |                | Program:       |                |        |                |                             |
| Library Resources          | This is to your new portal                                                        | Fall 2025 Test: Sep.                                  | 8, 2025 - Dec. | 13, 2025 🛰     | All Pro        | grams          |        |                | ~                           |
|                            |                                                                                   | Course                                                | SUN            | MON            | TUE            | WED T          | łU     | FRI            | SAT                         |
|                            |                                                                                   | (LAB.F725-01)<br>Astronomy Lab 100                    |                |                | 18:00<br>19:00 |                |        |                |                             |
|                            |                                                                                   | ASTR100<br>(LEC-F125-01)<br>Introduction to Astronomy |                | 11:00<br>12:00 |                | 11:00<br>12:00 |        | 11:00<br>12:00 |                             |
|                            |                                                                                   | GPA CALCUL<br>Program:<br>Liberal Arts                | ATOR           |                | •              |                |        |                |                             |
|                            |                                                                                   | Course                                                |                |                | Grade          | Credi          | ts     |                |                             |
|                            |                                                                                   | Select Course                                         |                | • -            | ~              |                |        | +              |                             |
|                            |                                                                                   | 0.00                                                  |                |                |                | 0.00           | )<br>) | 0.0            | IO                          |

4. Under "My Records", select Financial Statements.

| Columbia of College                                                                                                    |                                                                  | A 0            |                       | 2              | Zakari Shota<br>500003   Log Out |
|----------------------------------------------------------------------------------------------------|------------------------------------------------------------------|----------------|-----------------------|----------------|----------------------------------|
| 🏟 My Profile / Settings 💦 🔪                                                                                                    |                                                                  |                |                       |                |                                  |
| My Courses > Enrolment now open for term: 2025 Fait. Click here to enrol in your courses.                                          |                                                                  |                |                       |                |                                  |
| Enroment will close on July 31, 2025 at 00:00                                                                                      |                                                                  |                |                       |                |                                  |
| Final Marks / Grades Welcome to Columbia College!<br>Accompliatments<br>Program Plan<br>Requiled Task (0)<br>Tax Documents / Forms | MY COURSES<br>"arr:<br>2025 Summer: May, 12, 2025 - Aug. 16, 20. | Piogram:       | jrams                 |                | v                                |
| Financial Statements                                                                                                    | Course SUN MON                                                   | TUE            | WED THU               | FRI            | SAT                              |
| ¥0 Workshops >                                                                                                    | BIOL234 10 00<br>(LE-525-01) 11.55<br>Fundamentals of Genetics   |                | 10.00<br>11.55        |                |                                  |
| Request Forms                                                                                                    | ECONIZ40<br>(UC-215-01)<br>Money Environ & Prential<br>Moneta    | 12.00<br>13.55 |                       | 12:00<br>13:55 |                                  |
|                                                                                                    | GPA CALCULATOR<br>Program<br>Associate of Arts: General Studies  | ×              |                       |                |                                  |
|                                                                                                    | Course                                                           | Grade          | Credits               |                |                                  |
|                                                                                                    | Select Course 👻 -                                                | ~              |                       |                | +                                |
|                                                                                                    | Total Credits:<br>0.00                                           |                | Scenario CGPA<br>1.65 | Cun            | ent CGPA                         |
|                                                                                                    |                                                                  |                |                       |                |                                  |

5. Choose the term for which you want to make a payment, then "Click Here to Make a Payment"

| My Profile / Settings >                                                                                        | Home > Financial Statements                       |                           |                            |
|----------------------------------------------------------------------------------------------------|---------------------------------------------------|---------------------------|----------------------------|
| 🛱 My Courses >                                                                                                 |                                                   |                           |                            |
| My Records ~                                                                                                   | FINANCIAL STATEMENTS                              |                           |                            |
| Final Marks / Grades                                                                                           | CLICK HERE TO MAKE A PAYMENT                      |                           |                            |
| Proceedingstation and a<br>Program Plan<br>Required Tasks (0)<br>Tax Documents / Forms<br>Financial Statements | TERM:<br>2025 Fail (Sep. 8, 2025 to Dec. 6, 2025) |                           |                            |
|                                                                                                    | FINANCIAL STATEMENT: 2025 FALL                    |                           |                            |
| 1 <sup>C</sup> workshops                                                                                       | CURRENT STATEMENT: 2025 FALL                      |                           | Download Statement         |
| Is Request Forms >                                                                                             | Balance Carried Forward:                          |                           | \$3,990.00                 |
| Library Resources                                                                                              | NEW FEES & CHARGES                                |                           |                            |
|                                                                                                    | Tultion<br>8/JN280                                |                           | \$1,785.00                 |
|                                                                                                    | Activity Fee                                      |                           | \$35.00                    |
|                                                                                                    | GuardMe Medical Insurance                         |                           | \$190.00                   |
|                                                                                                    |                                                   |                           |                            |
|                                                                                                    |                                                   | Balance Carried Forward:  | \$3,990.00                 |
|                                                                                                    |                                                   | Total New Fees & Charges: | (\$2,010.00)               |
|                                                                                                    |                                                   |                           |                            |
|                                                                                                    |                                                   | Statement Balance:        | \$1,980.00                 |
|                                                                                                    |                                                   |                           |                            |
|                                                                                                    |                                                   |                           |                            |
|                                                                                                    |                                                   |                           | View Transaction History » |

6. Enter the payment amount in the designated field, then choose either to "Pay by Credit Card" or "Pay with Flywire"

| My Profile / Settings >                     | Home  Financial Statements                              |                        |                           |                            |
|---------------------------------------------|---------------------------------------------------------|------------------------|---------------------------|----------------------------|
| en€ My Courses >                            |                                                         |                        |                           |                            |
| 👌 My Records 🗸 🗸                            | FINANCIAL STATEMENTS                                    | ×                      | 1                         |                            |
| Final Marks / Grades                        | MAKE A PAYMENT                                          |                        |                           |                            |
| Accomplishments<br>Program Plan             | PAYMENT DETAILS                                         |                        |                           |                            |
| Required Tasks (0)<br>Tax Documents / Forms | 2025 Fall (Sep. 8, 2025 to Dec. 6, 2025) Payment Amount |                        |                           |                            |
| Financial Statements                        | FINANCIAL STATEMENT: 2025 FALL                          |                        |                           |                            |
| ₩ Workshops                                 | CURRENT STATEMENT: 2025 FALL                            | ard F Pay with Flywire |                           | Download Statement         |
| a Request Forms                             | Balance Carried Forward:                                | )                      |                           | \$3,990.00                 |
| E Library Resources                         |                                                         |                        | J                         |                            |
|                                             | NEW FEES & CHARGES                                      |                        |                           |                            |
|                                             | Tuition<br>BUSN250                                      |                        |                           | \$1,785.00                 |
|                                             | Activity Fee                                            |                        |                           | \$35.00                    |
|                                             | GuardMe Medical Insurance                               |                        |                           | \$190.00                   |
|                                             |                                                         |                        |                           |                            |
|                                             |                                                         |                        | Balance Carried Forward:  | \$3,990.00                 |
|                                             |                                                         |                        | Total New Fees & Charges: | (\$2,010.00)               |
|                                             |                                                         |                        | Statement Balance:        | \$1,980.00                 |
|                                             |                                                         |                        |                           |                            |
|                                             |                                                         |                        |                           |                            |
|                                             |                                                         |                        |                           | View Transaction History » |
|                                             |                                                         |                        |                           |                            |

7. A. If you opt "Pay by Credit Card." Complete all the necessary fields and click submit payment.

|                                              | × |
|----------------------------------------------|---|
| MAKE A PAYMENT                               |   |
| PAYMENT DETAILS                              |   |
| Payment Amount \$                            |   |
| Pay by Credit Card <b>f</b> Pay with Flywire |   |
| CREDIT CARD DETAILS                          |   |
| Credit Card Type Select Credit Card Type V   |   |
| Name on Credit Card                          |   |
| Credit Card Number                           |   |
| Card Security Code [?]                       |   |
| Card Expiry Month   Year                     |   |
| Submit Payment                               | - |

B. If you opt "Pay with Flywire." Make sure all the details are accurate, then click next and choose your payment method.

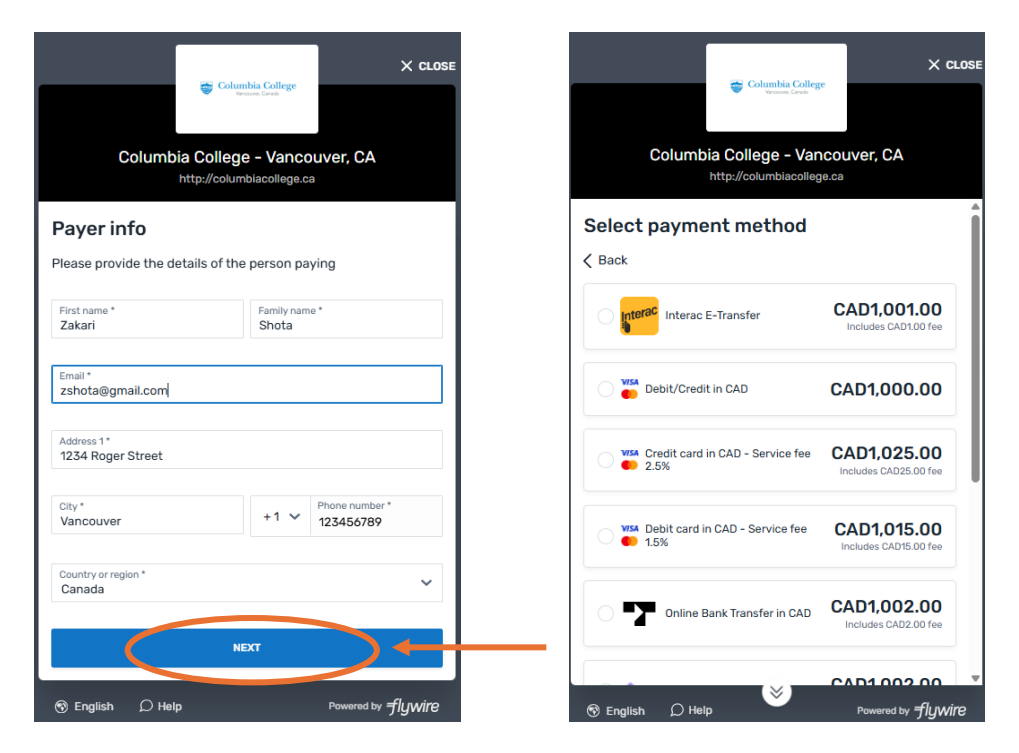